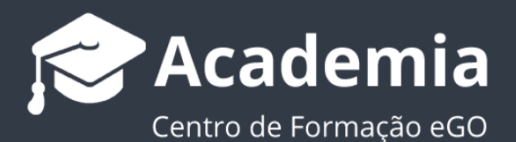

### Como recuperar uma Oportunidade apagada

O utilizador do eGO tem a possibilidade de recuperar toda a informação sobre Oportunidades ou Leads eliminadas.

Para isso, deverá realizar os seguintes passos:

#### Como recuperar uma Oportunidade?

#### 1. Aceda ao separador 'Oportunidades' e clique em 'Pesquisa Avançada';

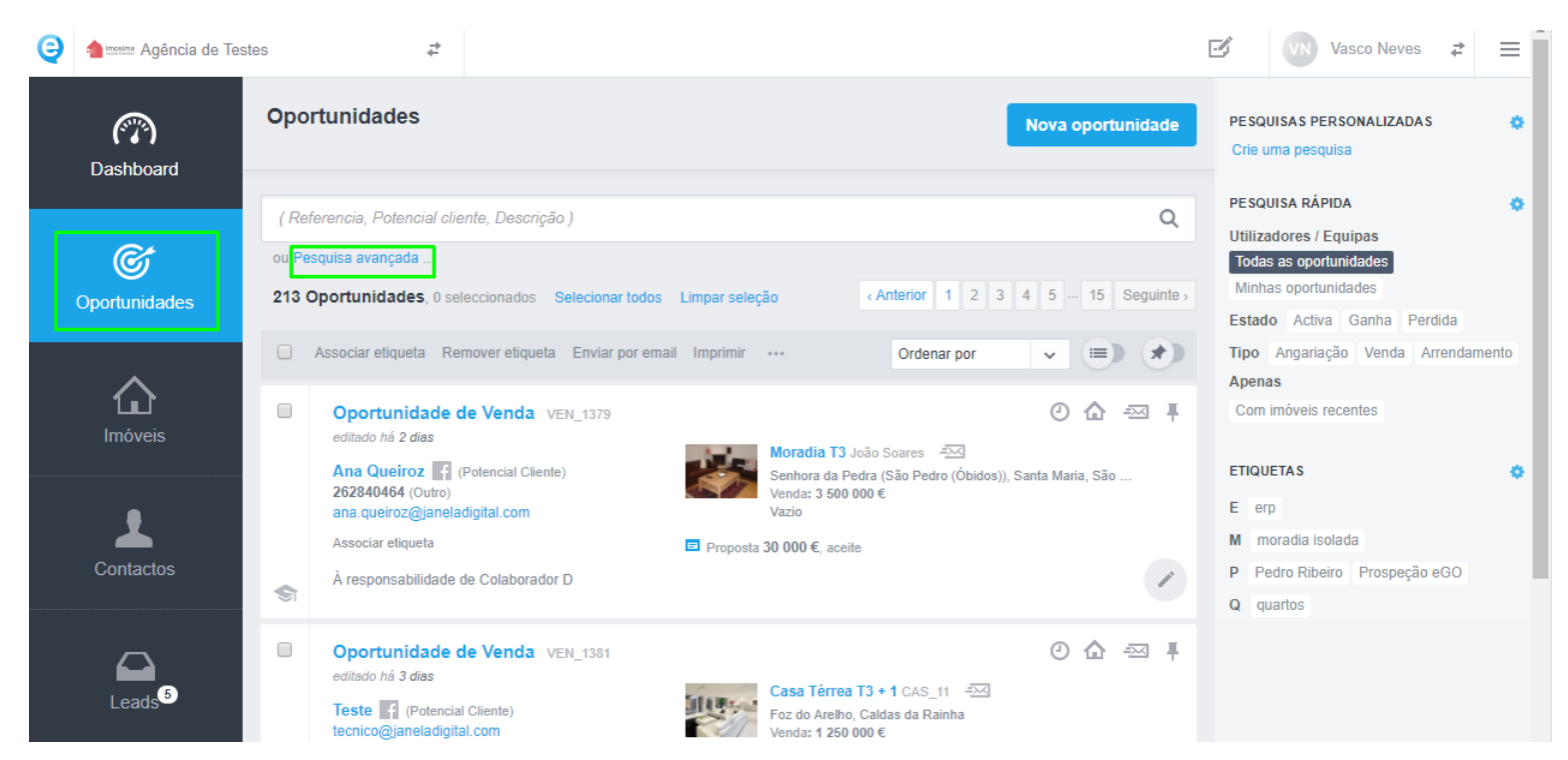

# 2. No menu 'Pesquisa Avançada', selecione no campo 'Estado' a categoria 'Apagada' e clique em 'Pesquisar';

| Referência           | +          | Responsável                 | ~ | Tipo                  | ~ | Estado                            | ~ |
|----------------------|------------|-----------------------------|---|-----------------------|---|-----------------------------------|---|
|                      |            |                             |   |                       |   | Estado                            |   |
| riado por            | ~          | Origem / Sub origem         | ~ | Portal                | ~ | Activa<br>Ganha<br>Perdida        | _ |
| iado em              | ~          | Editado em                  | ~ | País                  | ~ | Apagada<br>Promovida<br>Arquivada |   |
| stado da proposta    | ~          | Proposta a aguardar ação de | ~ | Proposta criada desde | ~ | Proposta alterada desde           | ~ |
| tiquetas             | ~          | Тіро                        | ~ | Probabilidade         | ~ | Fichas de visita desde            | ~ |
| refas                | ~          | Tarefas em atraso desde     | ~ | Etapas                | ~ | Fases concluídas                  | ~ |
| ases não concluídas  | ~          | Tipo de nota                | ~ | Nota criada em        | ~ | Motivo de desistência             | ~ |
| stado alterado por   | ~          | Estado alterado em          | ~ | Imóveis               | ~ |                                   |   |
| Dennis               |            |                             |   |                       |   |                                   |   |
| Pesquisar em oportun | idades con | movidas                     |   |                       |   |                                   |   |
| Pesquisar em oportur | idades cor | n contactos associados      |   |                       |   |                                   |   |
| Perquisar on opertur | idades cor | n preferências associadas   |   |                       |   |                                   |   |

## **3.** Todas as oportunidades apagadas serão apresentadas. Escolha a oportunidade que pretende recuperar;

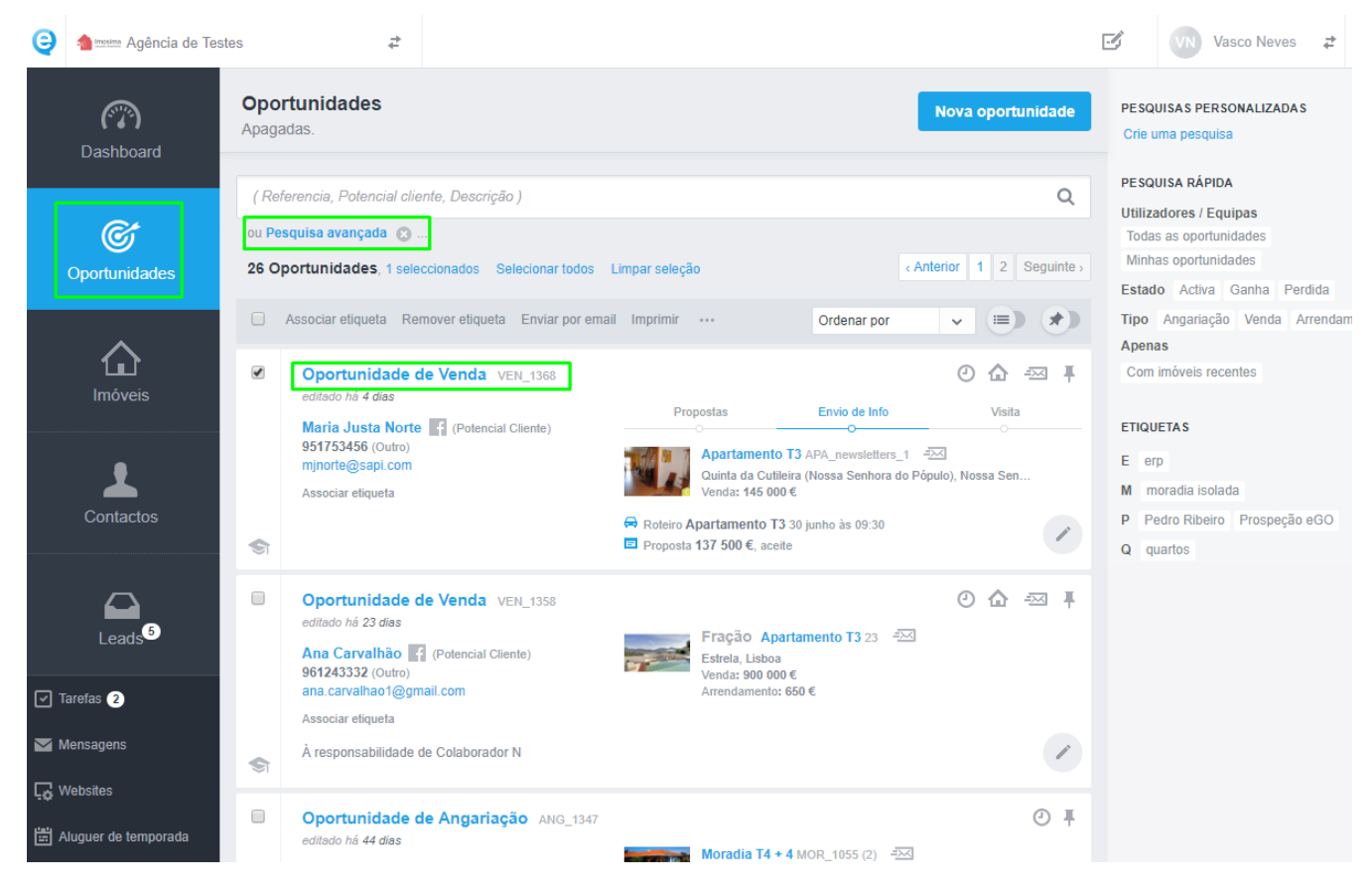

4. A Oportunidade terá a indicação de que está apagada, para a recuperar basta clicar no botão ≡ e clicar em recuperar.

| 🤤 🔺 mostma Agência de 1 | estes 🚓                                                                                                    | Vasco Neves 🔁 🚍                                                |
|-------------------------|----------------------------------------------------------------------------------------------------|----------------------------------------------------------------|
| C Dashboard             | Oportunidade de Venda VEN_1368         APAGADO           À responsabilidade de Sem responsável         Maria Justa Norte         APAGADO           Maria Justa Norte         APAGADO         Potencial Cliente           951753456 (Outro)         PROPOSTAS         ENVIO DE INFO         VISITA         1º CONTACTO           0%         0%         0%         0%         0%         0% | GANHA PERDIDA ALTA BAIXA<br>Recuperar<br>CPCV/ ESCRITURA<br>0% |
| <b>O</b> portunidades   | QUE IMÓVEL PROCURA (PREFERÈNCIA)     IMÓVEL ELEITO                                                                                                    | Código de partilha<br>Simulador de crédito<br>Enviar mensagem  |
| <b>L</b><br>Imôveis     | Esta oportunidade não tem preferência de imóvel. Criar preferência<br>Ver imóveis associados Apartamento<br>Ver imóveis associados                                                                                                    | 13 APA_newsletters_1                                           |
| Contactos               | CRUZADOS   ASSOCIADOS   APRESENTADOS / ENVIADOS POR EMAIL Getir imóveis PROPOSTA   ANEXOS Jam Carreira (Proprietário) fez prop                                                                                                    | ➢ Formulário de proposta a Apagar<br>nosta de 137 500 €        |

**5.** Aparecerá uma mensagem de confirmação, clique **'Ok'**, e uma mensagem a indicar que a Oportunidade foi recuperada com sucesso.

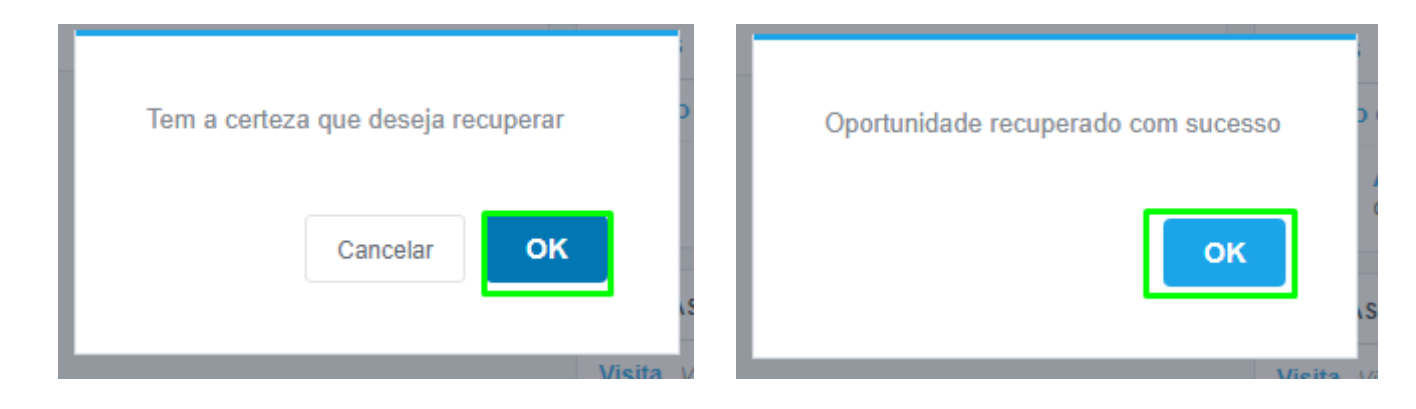

**6.** A Oportunidade recuperada já se encontra no separador Oportunidades.

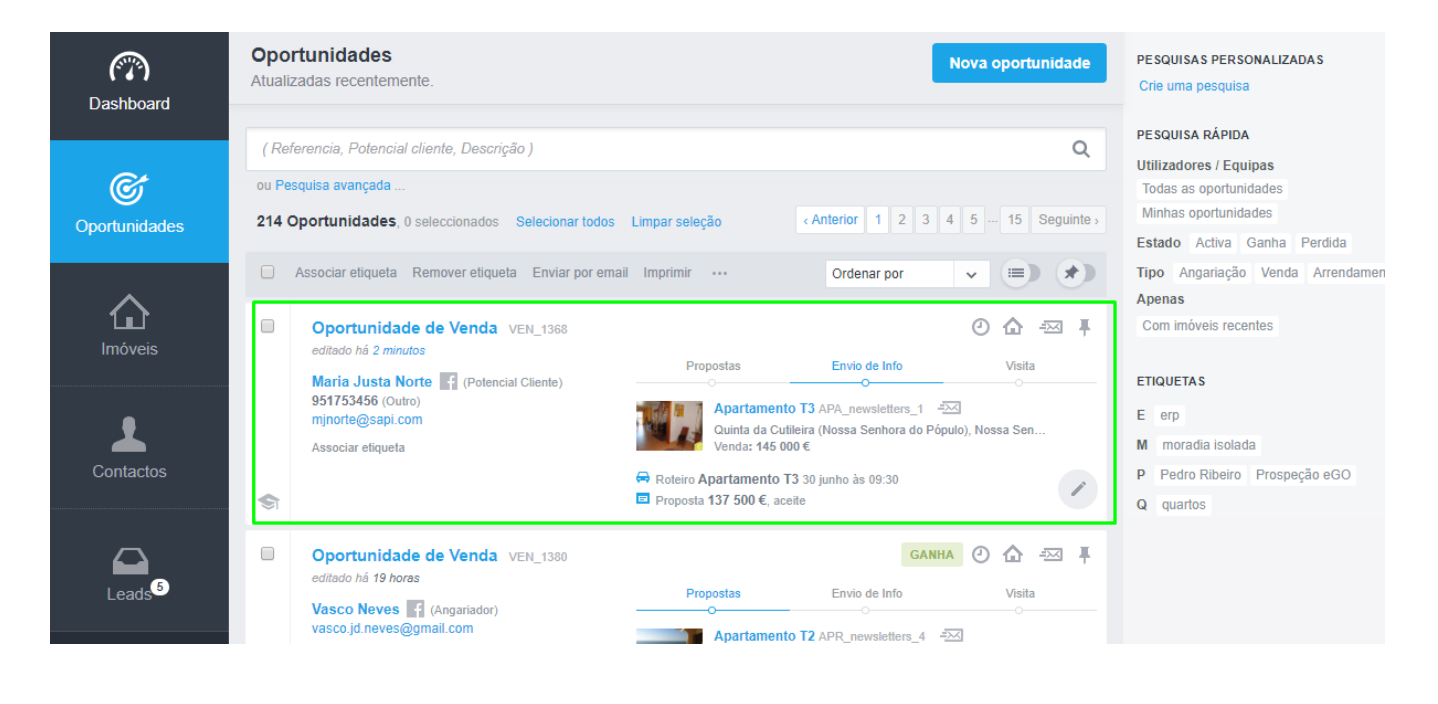

Saiba mais em: http://academia.egorealestate.com

Questões: <a href="mailto:support@egorealestate.com">support@egorealestate.com</a>